## Anleitung zum Eintragen der Zeiterfassung

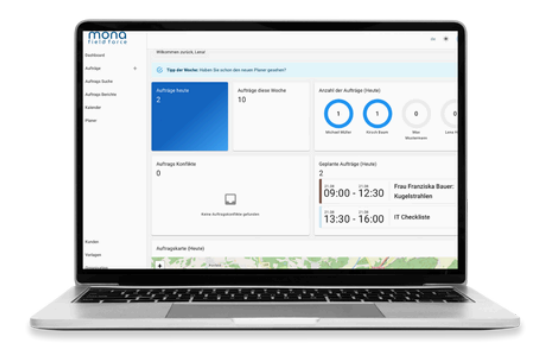

## Schritt 1 – Aufträge öffnen

Klicken Sie links auf Aufträge, sofort erscheinen Ihre gesamten Aufträge.

## Schritt 2 – Auftrag auswählen

Wählen Sie nun den betreffenden Auftrag, aus. Jetzt sehen Sie alle relevanten Informationen.

| More Adaptable     Terms and the adaptable of the adaptable of th                          | Adhige +           | Aufträge                                                                           |                              |                                                                                                    |
|----------------------------------------------------------------------------------------------------|--------------------|------------------------------------------------------------------------------------|------------------------------|----------------------------------------------------------------------------------------------------|
| Aling holds Aling holds Aling | Aufraga Suche      | All Offene Auffräge 11 Meine Auffräge. 4 Ungeplante Au                             | nily.                        | Zuletzt gesehen                                                                                                    |
| Now              • Indexted services of the services of the services o                                        | Auftrage Berichte  | 9. Suche                                                                           | <b>T</b> = P = 0             | 9. Suche                                                                                                    |
| Self         Self           Self         Self           Self <td rowspan="6">, Pase</td> <td>Sandutrahlreinigung<br/>D-48</td> <td></td> <td>Sandettahleningung<br/>10:48</td>                                                                                                    | , Pase             | Sandutrahlreinigung<br>D-48                                                        |                              | Sandettahleningung<br>10:48                                                                                                    |
| Image: State Products Register State State                        |                    | and<br>(CH) and                                                                    |                              | and<br>Bell and                                                                                                    |
| Read         Excellences         Excellences                                                                                                    |                    | Firma Biden & Flesen GnöH. Trackeneisreinigung<br>(0.10)                           | 🛓 Firma Böden & Fiesan Geden | Company Kaller & Ca. Toulaneourologie     Trans and R. Ca.     Tour Sander K. Ca.     Tour Sander K. Ca.     Tour Sander K. Ca.     Tour Sander K. Ca.     Tour Sander K. Ca.     Co.     Co. |
| Openantial         American           Statistical and and an experimental statistical and and and and and and and and and and                                                                                                    |                    | Herr Manuel Neumann: Tarfenreinigung                                               | 1 Her Maruel Neumann         |                                                                                                    |
| Marcoland         Marcolande Informative Specific States         A Two Destination States                                                                                                    |                    | Firma Baum: Tieferreinigung<br>(0.42) 07.05.2024.07.00 - 06.00                     | <u>1</u> Free bare           |                                                                                                    |
| Kutter         Chi Kuto Shara (Kanala)         All Manufactor Regulation         All Manufactor Regulation           Winger         BUIL 00 2014 000-1102 2013 02.00         All Manufactor Regulation         All Manufactor Regulation         All Manufactor Regulation           Winger         Build of the Control Note of the Control Note o                                                                                                    |                    | Mrs. Christine Großheimer: Tiefenneinigung<br>10:12:05.67 2024-00:00 - 23:59       | 👗 Fray Divisiona Grafitaimer |                                                                                                    |
| Annual Designation                                                                                                    | Kunden<br>Vorlagen | Mr. Karl Besentheiner: Kapelstrahlen<br>(0:15) 08.07 2024 00:00 - 11.07 2024 23:59 | 1 ver fal lesertherer        | (8) 38) 36 57 2024 09 30 - 31 07 2024<br>09 29                                                                                                    |
|                                                                                                    | (manufacture)      | C Recipequality                                                                    |                              |                                                                                                    |

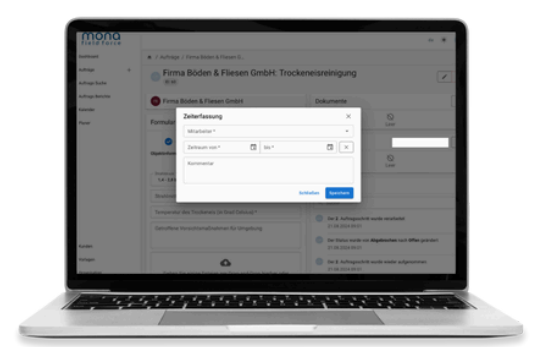

## Schritt 3 – Arbeitszeit eintragen

Klicken Sie jetzt auf das Plus. Nun hat sich ein neues Fenster geöffnet. Wählen Sie unter Mitarbeiter Ihren eigenen Namen aus. Danach müssen Sie noch den Zeitraum eintragen. Zuletzt klicken Sie noch auf Speichern.

Weitere Informationen und Anleitungen finden Sie auf unsere Website oder unserem YouTube-Kanal.

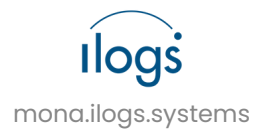